# WELCOME TO CLANBEAT

#### **USER MANUAL | SEPTEMBER 2020**

### **USER MANUAL**

Let's have a look through main functionalities and learn which button does what.

Also, please mark down the following link <u>http://bit.ly/clanbeat-feedback</u>

Once you have gone through this material and start using Clanbeat app, but something needs extra clarity, feel free to add it to this form above.

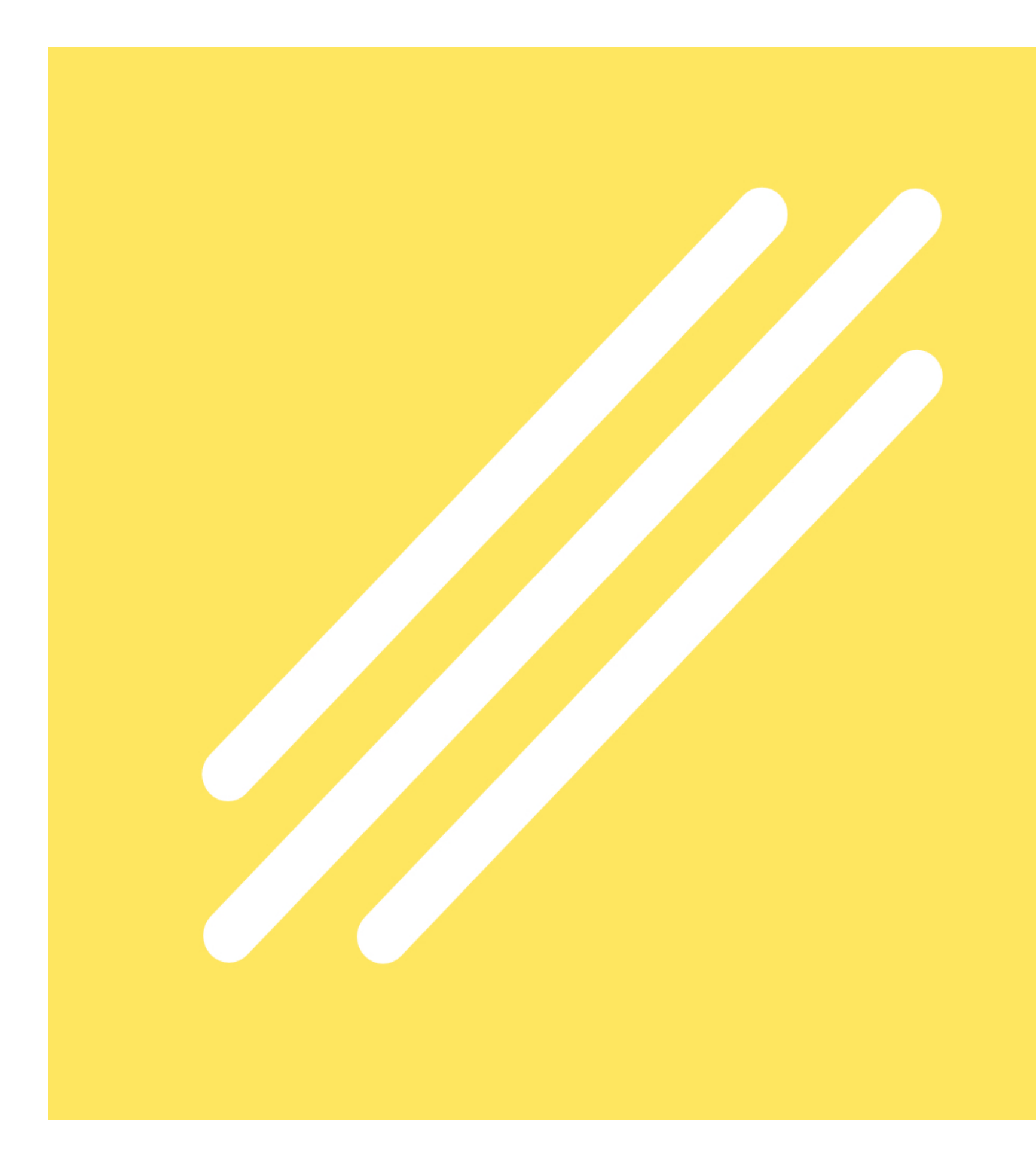

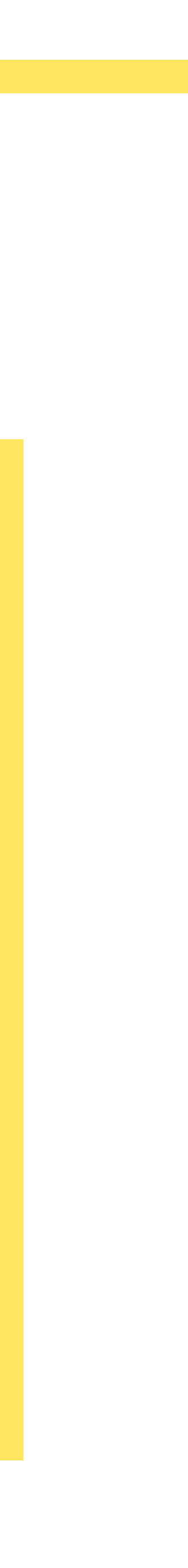

### **PROFILE CREATION**

 $\checkmark$  Fill in required fields.

Add info or choose options and press NEXT.

 Evertything you enter can be edited later also.

✓ Information you fill in can be seen only by your Class and your Teacher.

Trey

Tompkins

Title

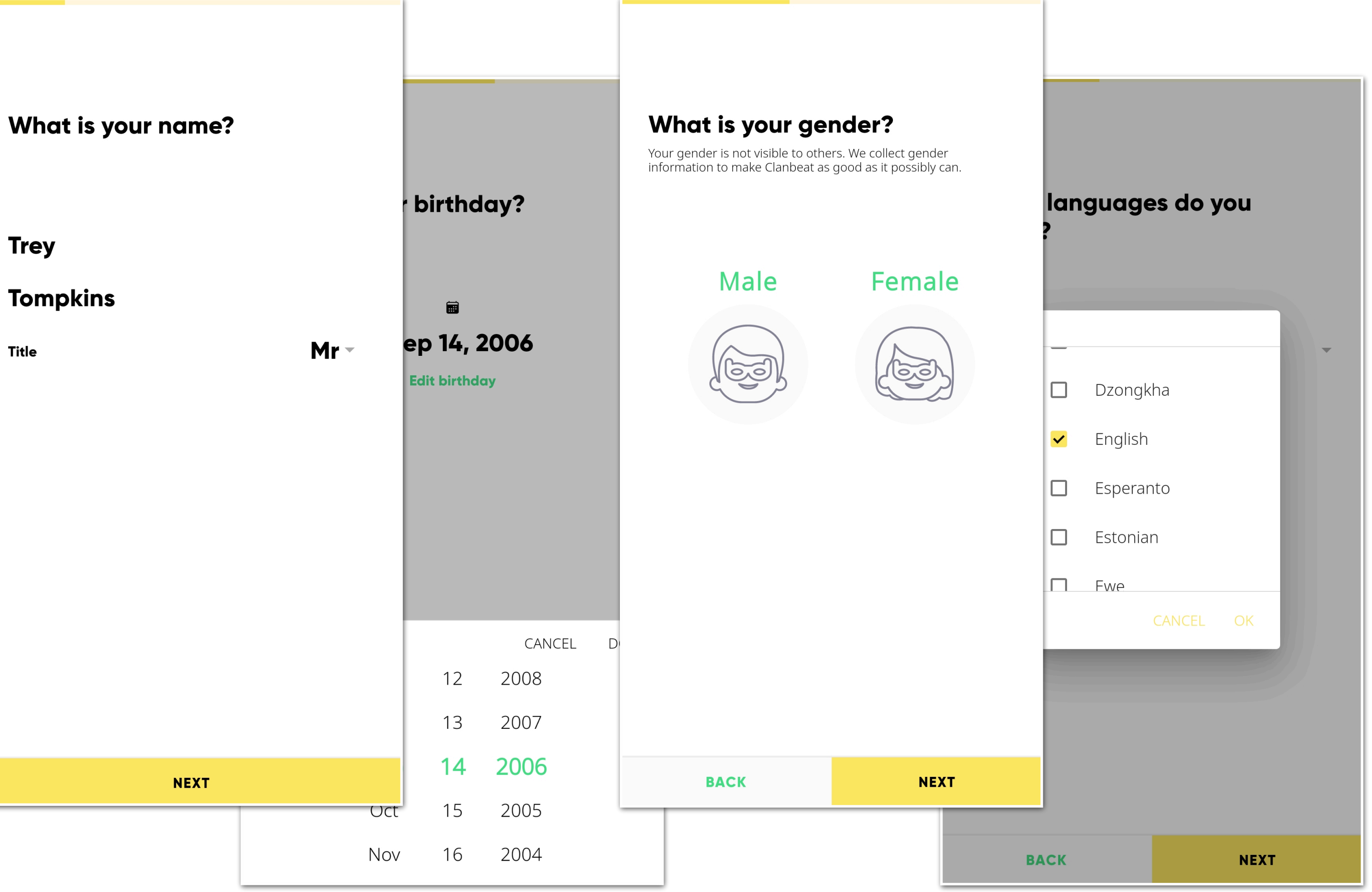

### **PROFILE INCLUDES ALSO INTERESTS, BUCKET LIST GOALS & CONTACTS**

- Interests are your hobbies, areas you are actively curious or active in.
- Sucket list contains activities or goals that you dream of doing one day.
- Under contacts you can share links (or usernames) to other platforms you wish to share with your classmates.

|      |                      |                           | Create links to your other pro<br>to your classmate | files so that you could easily<br>s on different platforms. |
|------|----------------------|---------------------------|-----------------------------------------------------|-------------------------------------------------------------|
|      |                      |                           | 🛇 Whatsapp                                          |                                                             |
|      | What are your intere | ests?                     | Facebook                                            |                                                             |
|      | 9 items are selected |                           | Instagram                                           |                                                             |
|      | Tap to add           |                           | trey_ig                                             |                                                             |
|      | Q Search             |                           | Discord                                             |                                                             |
|      | Acting               | What is on you            | Snapchat                                            |                                                             |
|      | Action sports        | 3 items are s             | Tiktok                                              |                                                             |
|      | Adidas               | Backpack through S        | Twitch                                              |                                                             |
|      | Air rifle shooting   | Be in the Saturday Nic    | 🐼 Xbox                                              |                                                             |
|      | American football    | Become a b                | ₽ PS4                                               |                                                             |
|      | Anime                | Become a                  |                                                     |                                                             |
|      | Apex Legends         | Become a r                | Youtube                                             |                                                             |
|      | Apple                | Become a mi               | Y Twitter                                           |                                                             |
|      |                      | Become a                  | BACK                                                | NEXT                                                        |
|      |                      | Become a profess          | ional athlete                                       |                                                             |
| BACK |                      | Become a writer           |                                                     |                                                             |
|      |                      | Become an Hollywood actor |                                                     |                                                             |
|      |                      |                           |                                                     |                                                             |
|      |                      |                           |                                                     |                                                             |
|      |                      | ВАСК                      | NEXT                                                |                                                             |

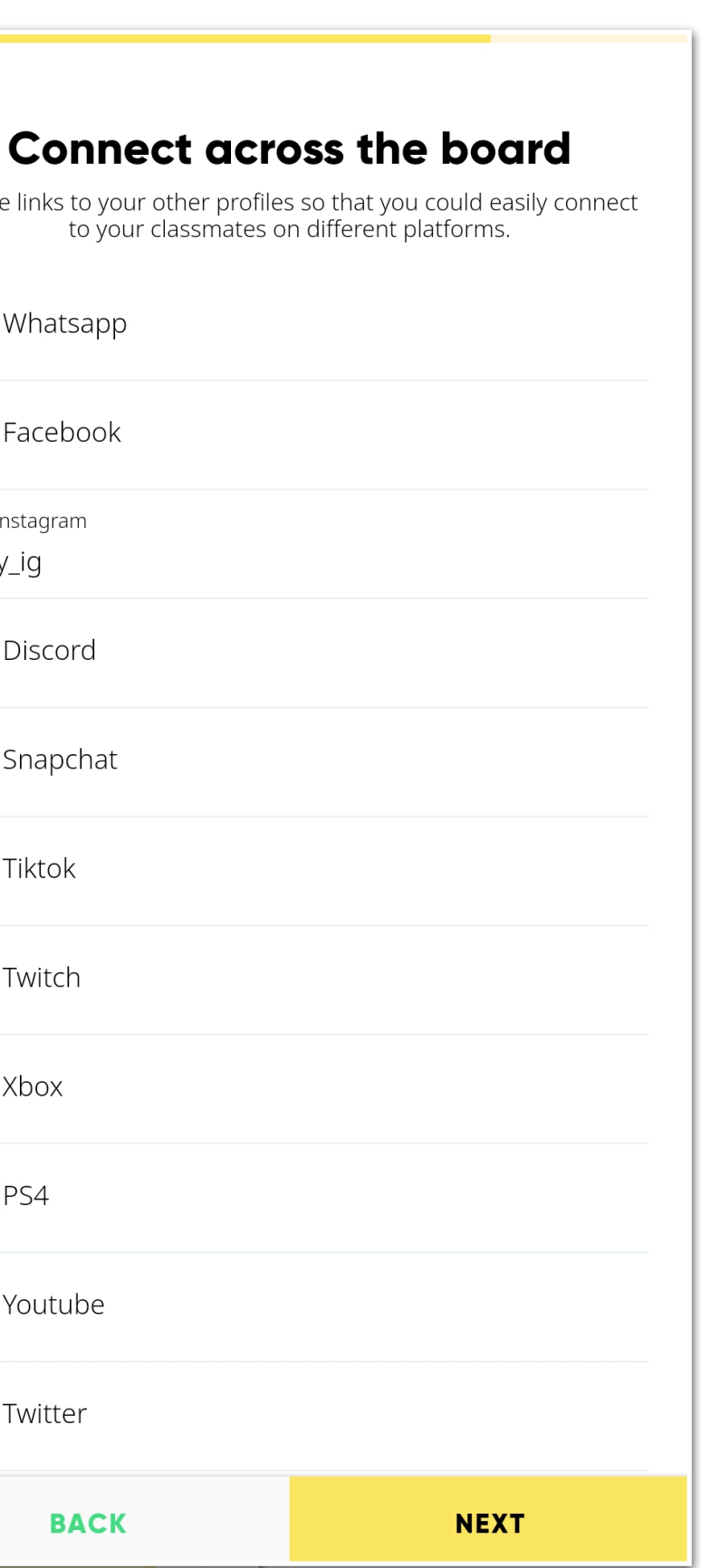

### MAKE CHOICE OR **USE SEARCH**

- Shows through excisting choices and press the ones that you relate to, to add it to your profile.
- $\checkmark$  If you are looking for sth. specific, use the "Search" bar.
- $\checkmark$  If your interest is not in the list, then add it by pressing: + CREATE NEW INTEREST
- ✓ Same logic applies to *Bucket List*

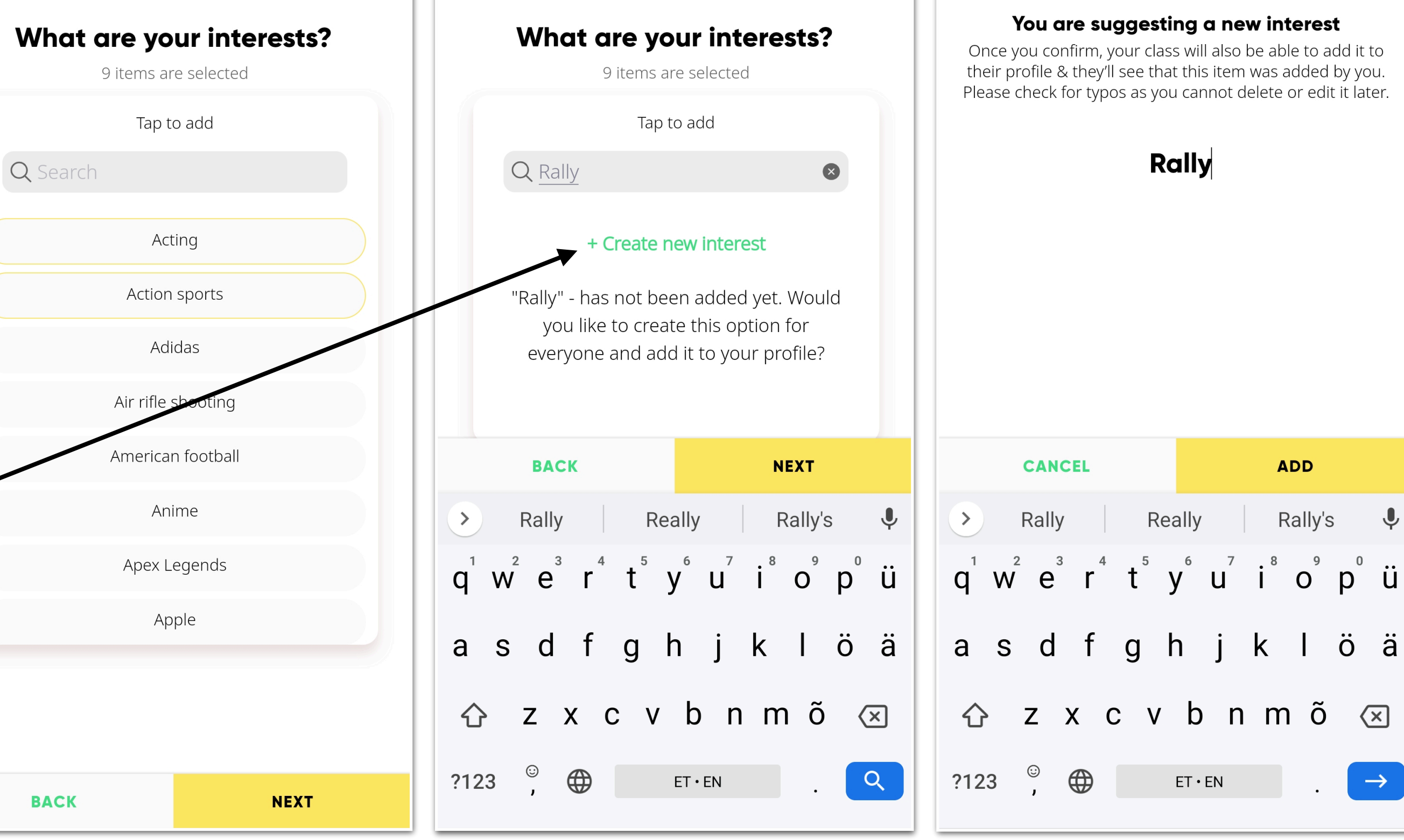

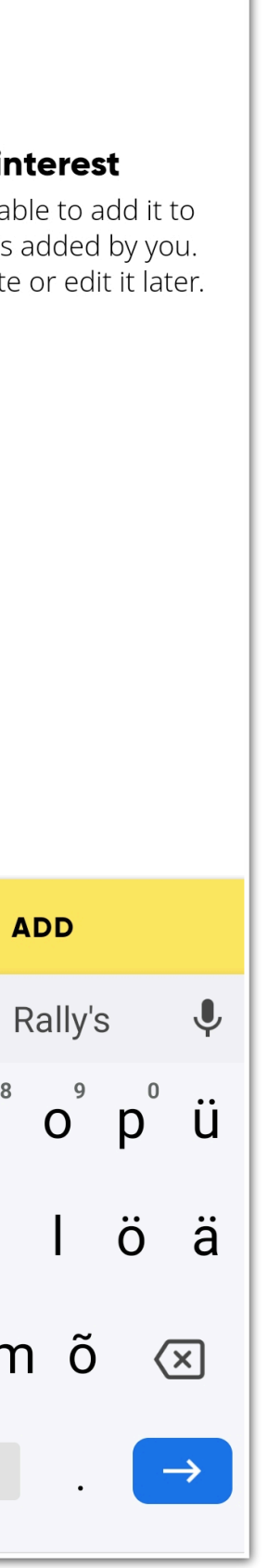

### HOMEPAGE

Wow, your profile is filled and you can start using Clanbeat in full mode.

Homepage serves the purpose of making your life easier and reaching all relevalt places in Clanbeat with an ease.

Before we go into what each button does - let's go over main views and what you can do there.

Here is homepage

| •                               | // CLA                                   | NBEAT                                   |                 |
|---------------------------------|------------------------------------------|-----------------------------------------|-----------------|
| NEXT UP                         |                                          |                                         |                 |
|                                 | Come to my bi<br>Added                   | irthday party 🚀<br>to Sep 15            | Laco            |
|                                 | ADD                                      | A TASK                                  |                 |
| CONNEC                          | T WITH YOUR COI                          | MMUNITY                                 |                 |
|                                 |                                          |                                         |                 |
| EXPLORE                         | BOOST M                                  | IY PROFILE<br>↑Î↑                       |                 |
| Hey! Take<br>simply re<br>mind. | e a chance and ex<br>eaching out or just | plore yourself, get<br>share what is on | help by<br>your |
| LO<br>M                         | OK INTO<br>MYSELF                        | ASK A<br>QUESTION                       | SHARE           |
| a                               |                                          |                                         | 00              |
|                                 | <u> </u>                                 |                                         | 60              |

### PLANNER

Planner is your personal space, where you can mark down your goals, homework, hobbies and life events.

Adding your homework and other events makes it easy for you to practice timeplanning skills and be on top of your learning and life, so anything important would not slip your mind.

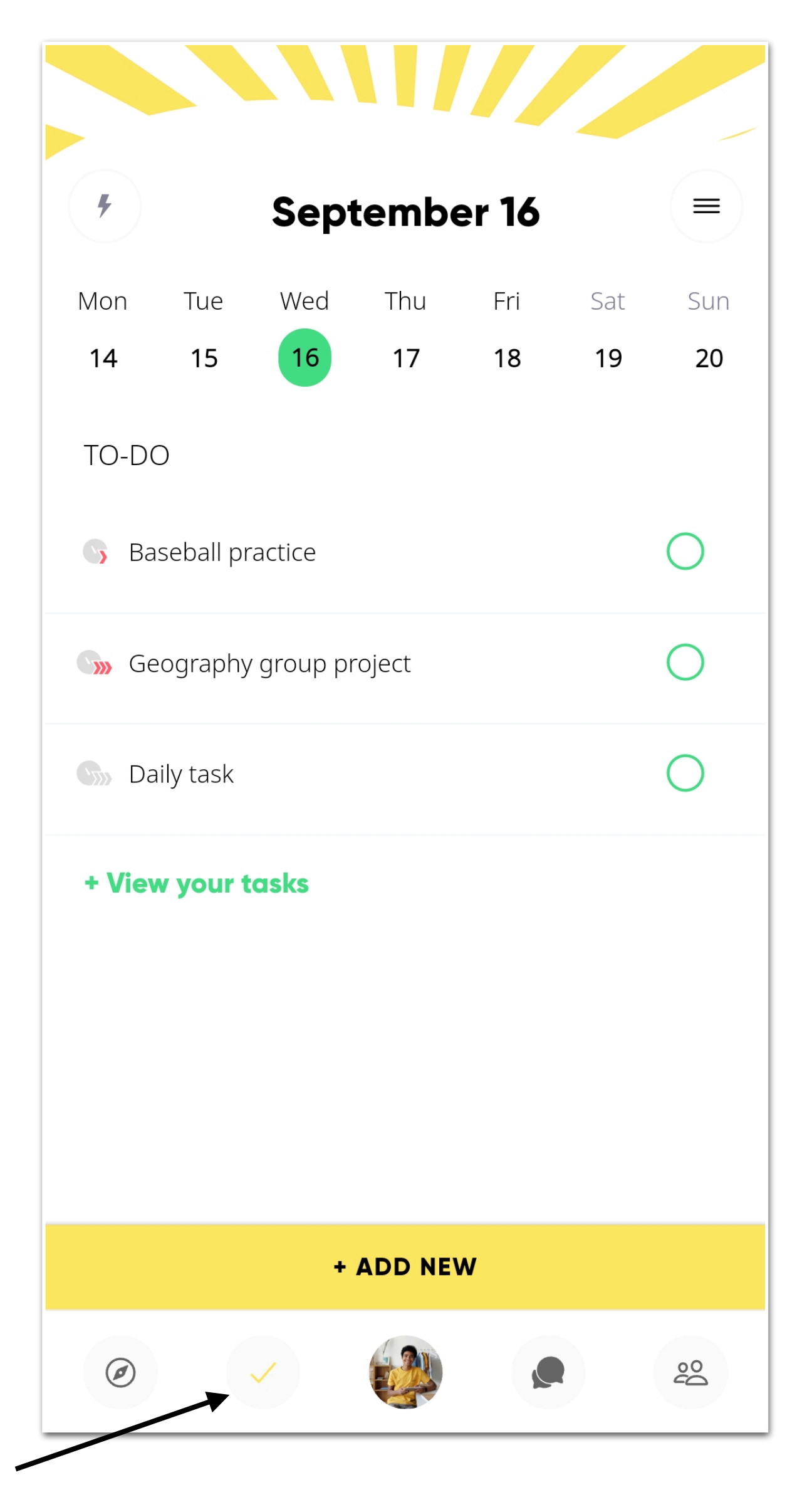

### PROFILE

Here is your personal and public profile.

It contains all the information you added while creating it.

The main difference between public and private profile is the access to your private reflections underneath the page.

You can add personal reflections or notes, that anyone else will not see. If you wish, you can share them also with friends, teacher or classmates, but the choice is yours.

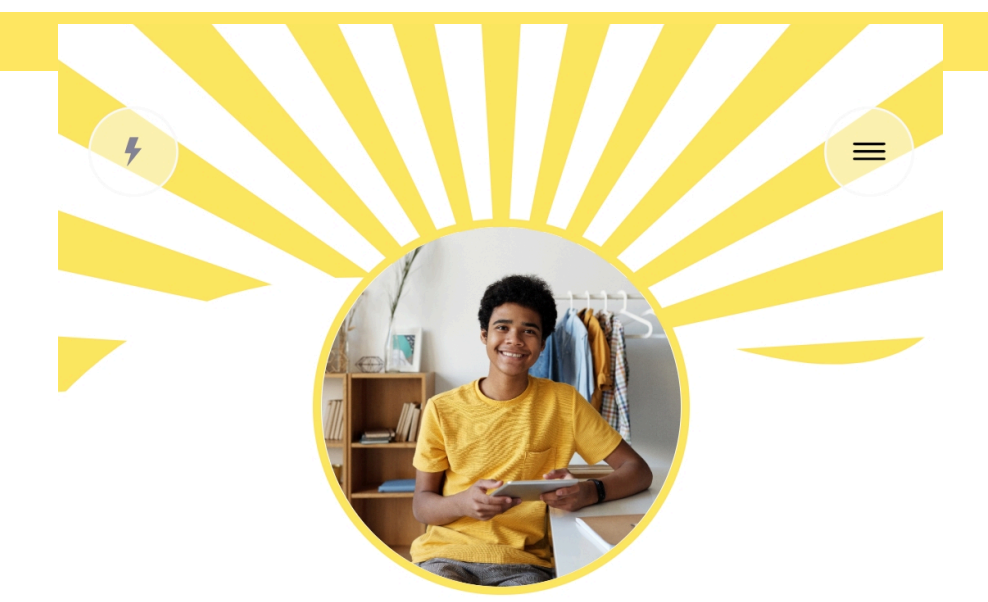

#### **Trey Tompkins**

I was born on September 14, 2006, yay! I am American and Italian. I can speak English

|                                 | Bucket List                                                                                       |
|---------------------------------|---------------------------------------------------------------------------------------------------|
|                                 | Become a professional athlete                                                                     |
|                                 | Become an Olympic athlete                                                                         |
|                                 | Debating                                                                                          |
|                                 |                                                                                                   |
|                                 | Edit your bucketlist                                                                              |
| ALL PE                          | ERSONAL PRIVATELY SHARED                                                                          |
|                                 | Trey Tompkins is feeling thankful 😌                                                               |
| Very mu<br>getting t<br>exists! | ch enjoyed our orientation getaway - it was fun<br>to know everyone and happy that this tradition |
|                                 |                                                                                                   |
|                                 |                                                                                                   |
|                                 | END OF LIST                                                                                       |
|                                 | END OF LIST<br>WRITE A REFLECTION                                                                 |

Personal profile is here —

### **DISCUSSION FEEDS**

Here you will see 4 types of posts and this is the place where you can communicate with classmates and/or teacher.

Here you can:

- 1) Share or view everyday insights or just information that needs to be shared (*Break room*),
- 2) Ask questions related to your homework or goals at hand (*Questions*),
- 3) View tasks that others have shared with you from their Planner, so you could grab them or contribute (*Plan together*),
- 4) View reflections added through personal profile that are shared with you (Shared reflections).

Anything shared in here by you is under your control who can see it!

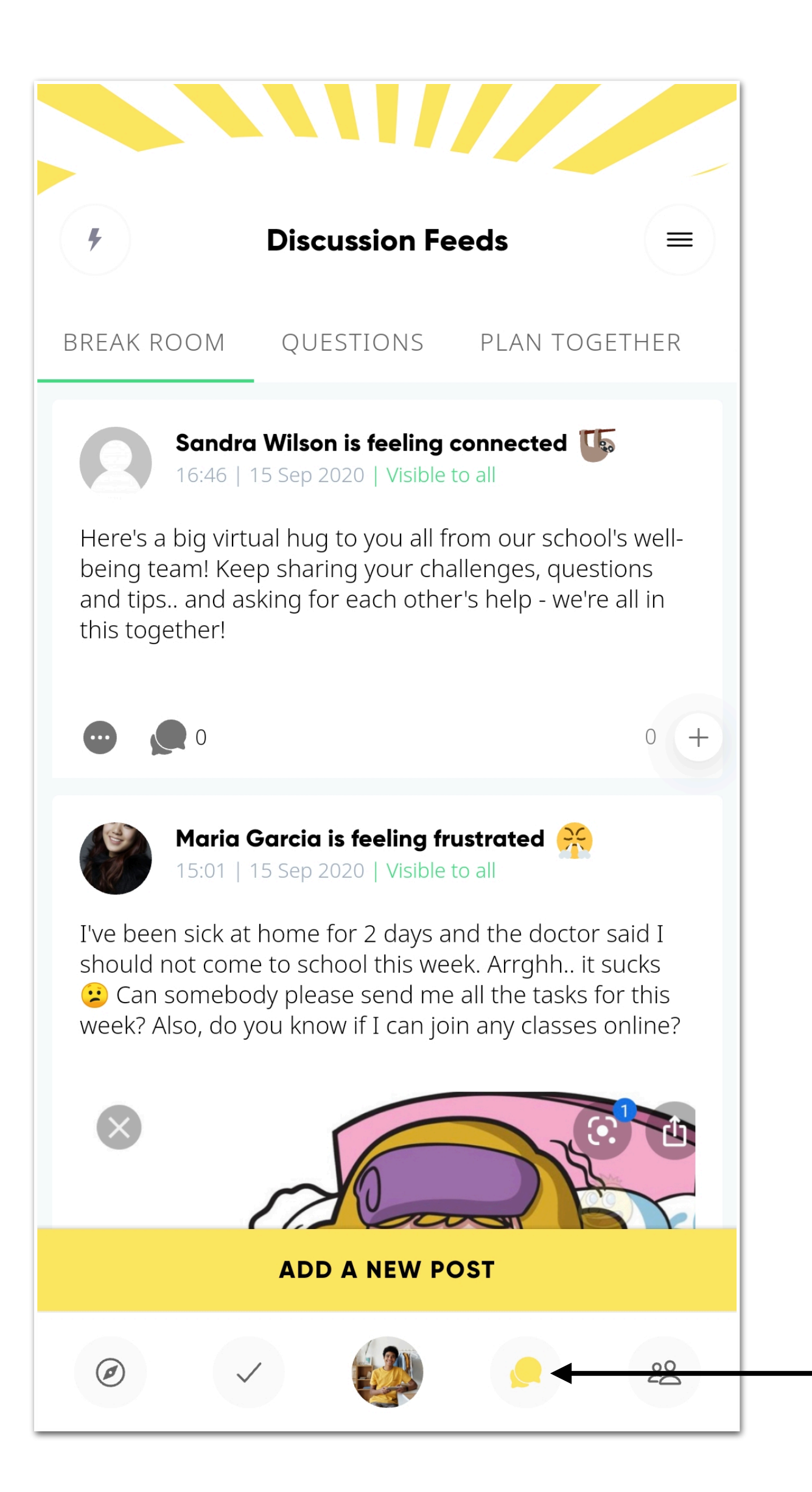

Discussion feeds are here

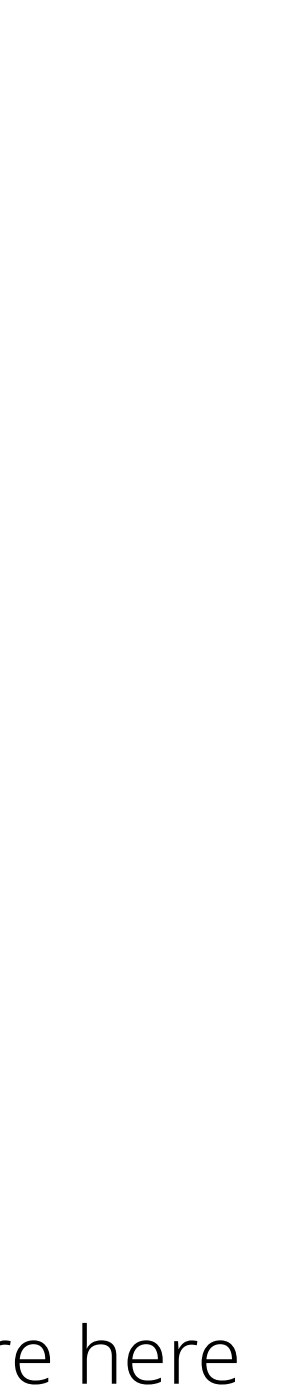

### **YOUR CLASS**

Under your class view you can navigate through classmates public profiles and discover eachothers' interests and bucket list items.

Swiping through class view you can browse your classmates interests, bucket list goals and all the different languages you all can speak.

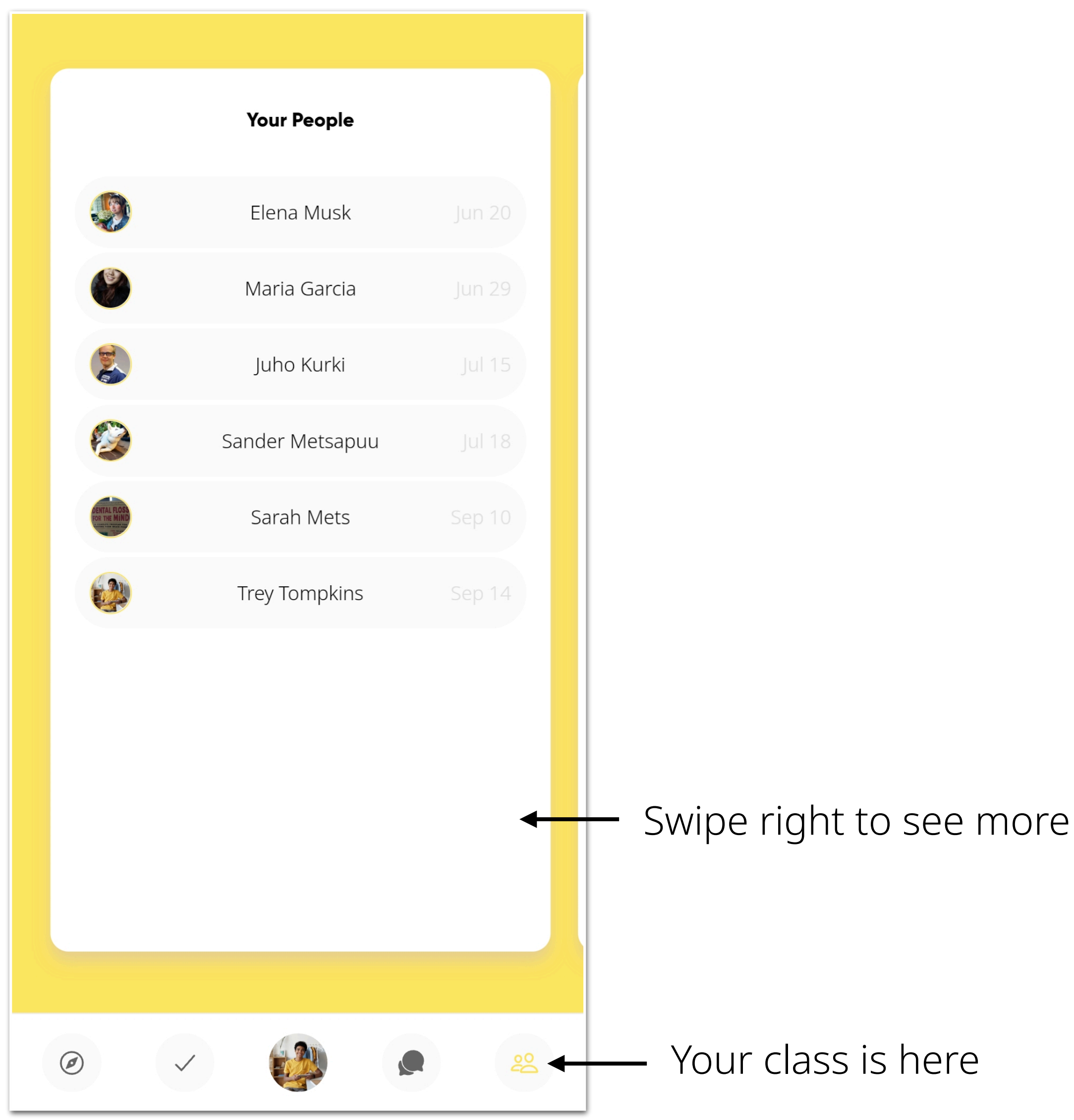

### HOW IS IT SO FAR?

Do you have a good overview what can be done here?

Could you explain in your own words how you and your class can use it?

If yes, then let's look closer each possibility here, so you could take the most of it for yourself.

No worries, if all details do not stick right away. The best is to jump in and start experimenting together!

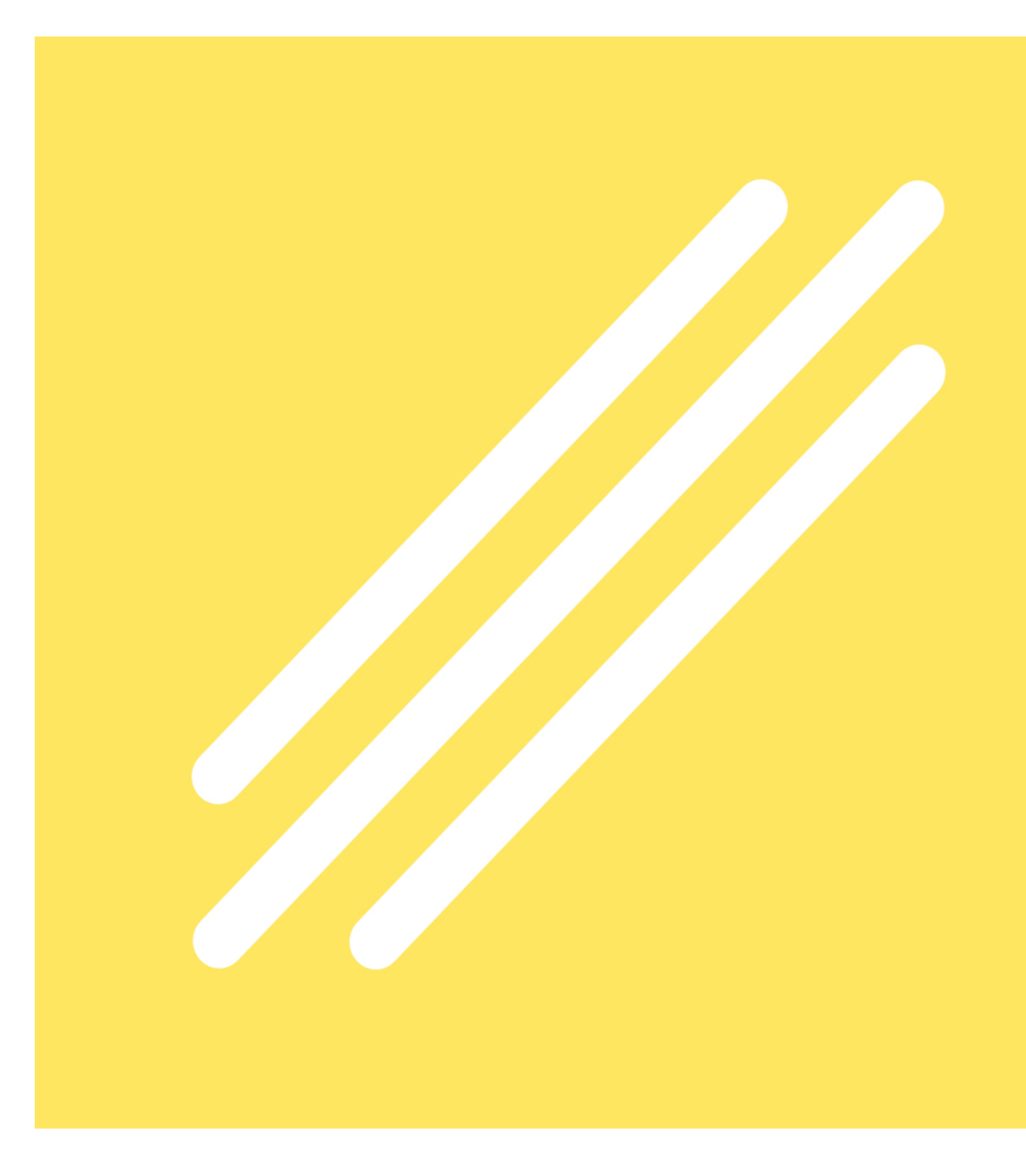

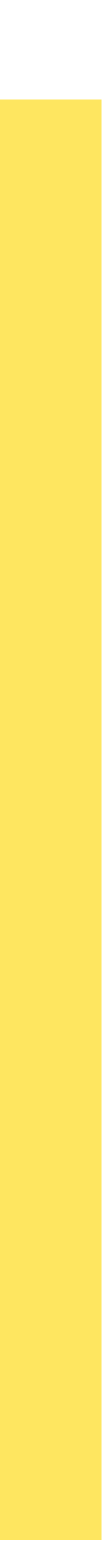

### HOMEPAGE

Direct way to the first task on your planner right now. For better focus.

Add a task to your planner.

Went through your profile too quickly? Or just want to add something to it. Here is your chance.

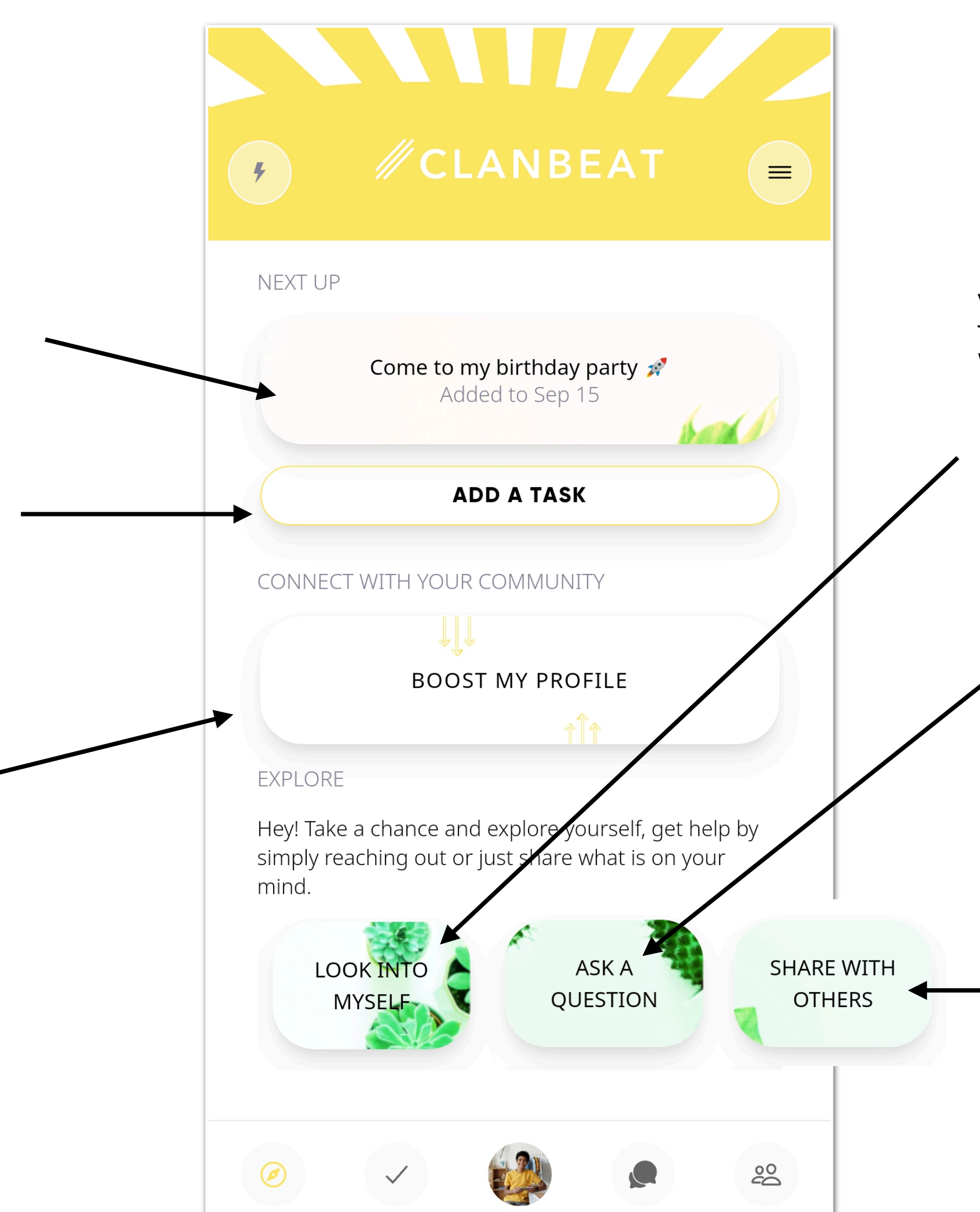

Direct way to reflecting. Posting here is personal and private. If you wish, you can share it later with anyone you like from your group.

> Direct way to ask questions once you are stuck or need to clarify something that is on your mind related to your homework or tasks at hand.

Direct way to everyday insights or just information that needs to be shared.

### PLANNER

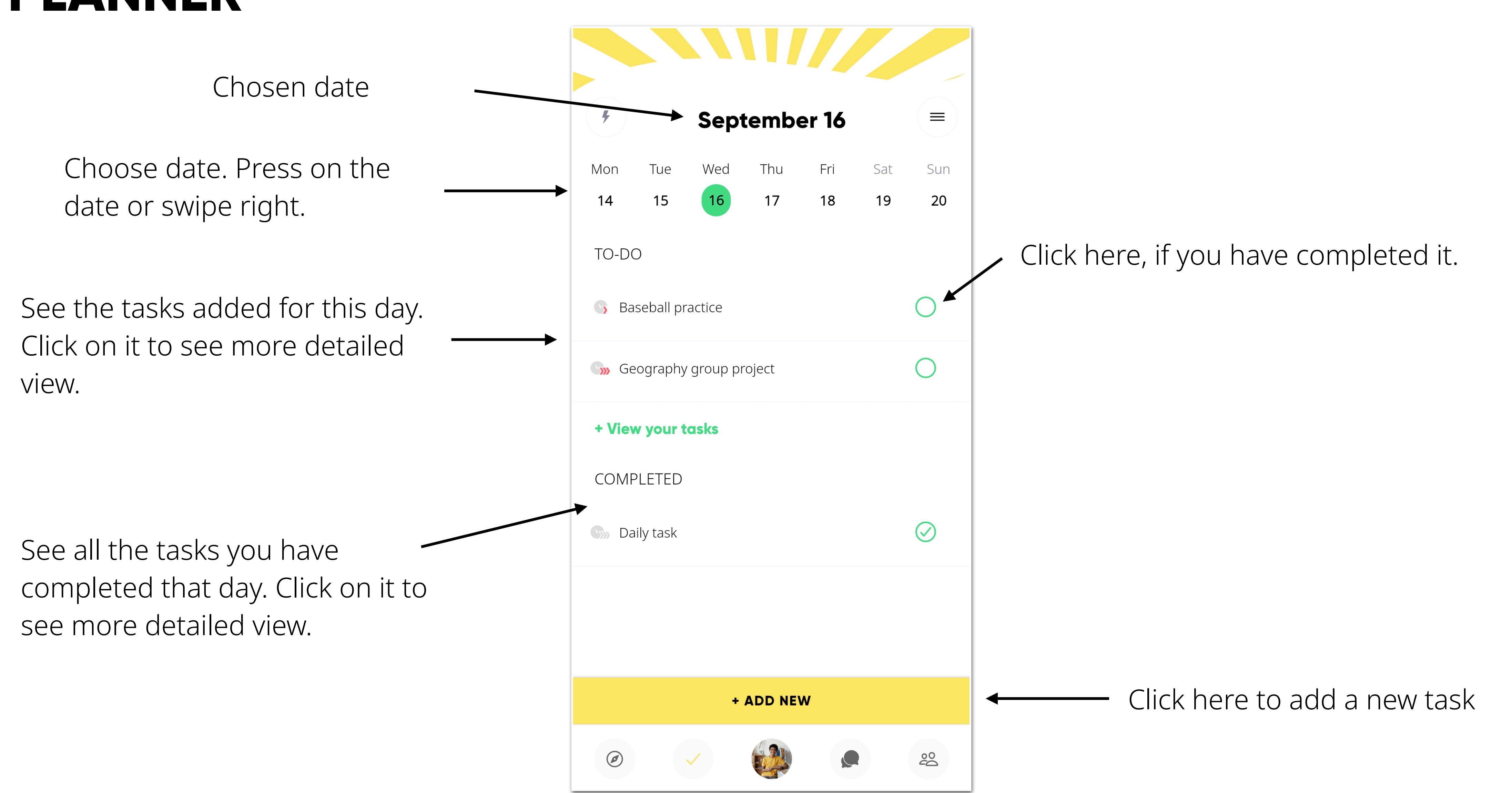

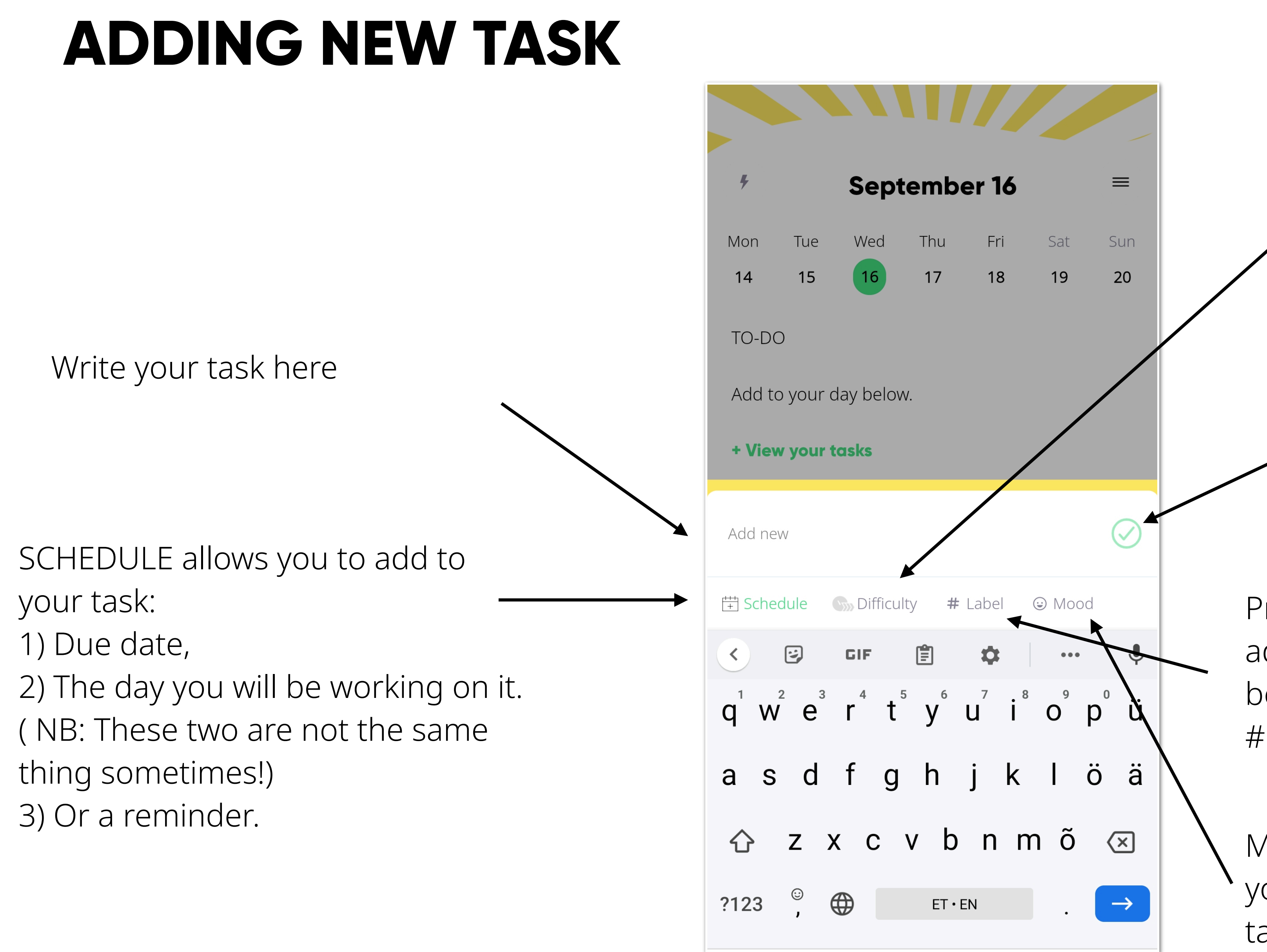

Add DIFFICULTY to measure how Easy, Medium or Hard it is for you. Important to later have an overview of the tasks and also understand yourself better.

Click on this green button to save the task to your planner.

Pressing on LABEL, it allows you add hashtags to sort your tasks better. Like: #math, #science or #birthday.

MOOD allows you to add how you feel towards that particular task.

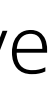

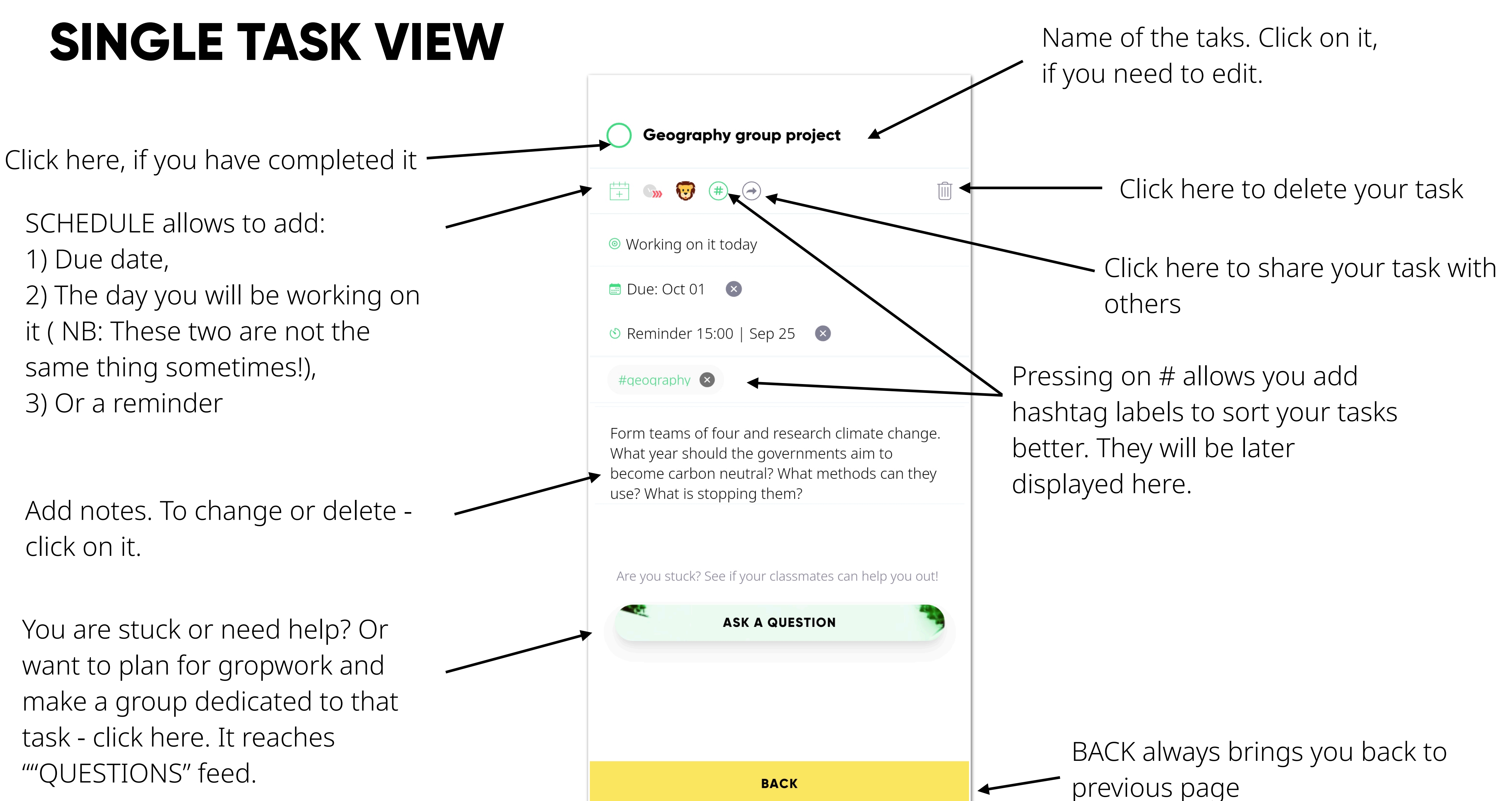

### **TASK REFLECTIONS**

After completing a task it is beneficial to write a quick note how did it go, what did you learn, where you got stuck or why it was special to you.

It is very important for your personal growth to understand yourself and your learning better.

This is private reflection only to you, unless you wish to share it later with others.

Daily task **Completing goals perfectly!** Finish it off by writing a quick personal reflection Reflection is an important part of learning through experience. By reflecting on our experiences, we maximise the potential of any new learning. You can choose to keep the reflection completely personal or share it with others.

SKIP

LET'S DO IT

To reflect press here

![](_page_15_Figure_6.jpeg)

### PROFILE

Profile picture and short intro

Swipe right and left to view Interests, Bucket list items and Contacts

Filter though your personal feed. This is visible only to you and this is your personal space.

Here you can edit or delete your post.

![](_page_16_Picture_5.jpeg)

Ø

| = |
|---|
|   |
|   |

#### **Trey Tompkins**

I was born on September 14, 2006, yay! I am American and Italian. I can speak English.

| Bucket List                                                                              |  |
|------------------------------------------------------------------------------------------|--|
| Become a professional athlete                                                            |  |
| Become an Olympic athlete                                                                |  |
| Debating                                                                                 |  |
| Edit your bucketlist                                                                     |  |
|                                                                                          |  |
| NAL PRIVATELY SHARED                                                                     |  |
| Tompkins is feeling thankful 😌                                                           |  |
| ijoyed our orientation getaway - it was fun<br>ow everyone and happy that this tradition |  |
| 5                                                                                        |  |
| END OF LIST                                                                              |  |
| WRITE A REFLECTION                                                                       |  |
| ✓ 🙀 ዾ 😤                                                                                  |  |
|                                                                                          |  |

#### Add more elements to your profile

Click on VISIBLE TO, to see with whom you have shared this information with

Click here to share your reflection with others

Click here to add a new reflection

### **DISCUSSION FEEDS**

![](_page_17_Figure_1.jpeg)

BREAK ROOM is for everyday insights or just information that needs to be shared

Click on post to see comments or add a reply comment yourself

React to post

Click on VISIBLE TO, to see who can see this post.

Click here to post your own insight to this feed

![](_page_18_Figure_0.jpeg)

Once you click on post reactions already given, you can see who has reacted and what do the reactions mean.

![](_page_18_Figure_2.jpeg)

### **QUESTIONS FEED**

![](_page_19_Picture_1.jpeg)

The one asking the question, can — add description to the question to elaborate further.

Reacting, commenting and reporting works the same way as other feeds.

### PLAN TOGETHER FEED

![](_page_20_Picture_1.jpeg)

#### By clicking on this green button you can add it to your planner.

Direct way to your own planner, to see what tasks you already got.

### **SHARED REFLECTIONS FEED**

This is the space for private reflections that have been shared with you.

For example, if you have shared a private reflection with your friend or a teacher, they can access it from here.

STIONS

![](_page_21_Picture_4.jpeg)

such cool people!

![](_page_21_Picture_7.jpeg)

![](_page_21_Picture_8.jpeg)

sure it will be A!

![](_page_21_Picture_10.jpeg)

![](_page_21_Picture_11.jpeg)

![](_page_21_Picture_14.jpeg)

![](_page_21_Picture_15.jpeg)

![](_page_21_Picture_16.jpeg)

Other buttons work the same way as in other feeds.

YOUR PEOPLE displays all your classmates and their birthdays in chronological order.

Click on it, to see their profile.

![](_page_22_Figure_3.jpeg)

INTERESTS displays all your classmates interests.

Click on it, to see who is interested in that topic or to add it to your – profile also.

![](_page_23_Figure_4.jpeg)

### Your interests are having yellow borderline to see matches

#### - Scroll down to see more

BUCKET LIST has all your dreams in one place.

![](_page_24_Picture_2.jpeg)

### Same functionality as in INTEREST card

LANGUAGES has all the languages that your classmates speak.

![](_page_25_Figure_2.jpeg)

### Same functionality as in INTEREST card

![](_page_25_Picture_4.jpeg)

Ø

![](_page_25_Picture_5.jpeg)

### "WHAT ARE THOSE?"

"I noticed two buttons on top of homeview. What are those?"

Very nice that you noticed! These lead you to two extra views:

AVTIVITY FEED shows all the notifications from activities related to your posts or if someone shares sth. with you.

![](_page_26_Picture_4.jpeg)

![](_page_26_Picture_5.jpeg)

![](_page_26_Figure_6.jpeg)

![](_page_26_Picture_7.jpeg)

## THANK YOU AND ENJOY!

Hope that it becomes part of your everyday life and everything becomes clear once you start playing around with it.

Clanbeat team improves it every day and is very thankful for your feedback to make it the best place for you to drive your growth and wellbeing.

Please let your teacher know, once you have questions/suggestions or write directly to:

### http://bit.ly/clanbeat-feedback

![](_page_27_Picture_5.jpeg)

![](_page_27_Picture_6.jpeg)